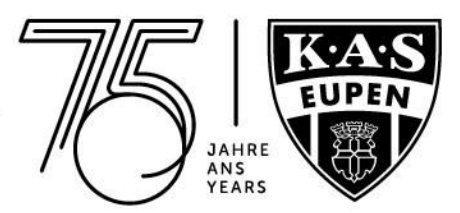

## Buchung Tagesticket für FlexiTicket 22/23-Inhaber

1. Anmeldung über "**Login**" im **TICKET-ONLINESHOP** (falls Du Dein bestehendes Kundenkonto noch nicht aktiviert hast, wähle bitte "**Benutzerkonto anlegen**" aus)

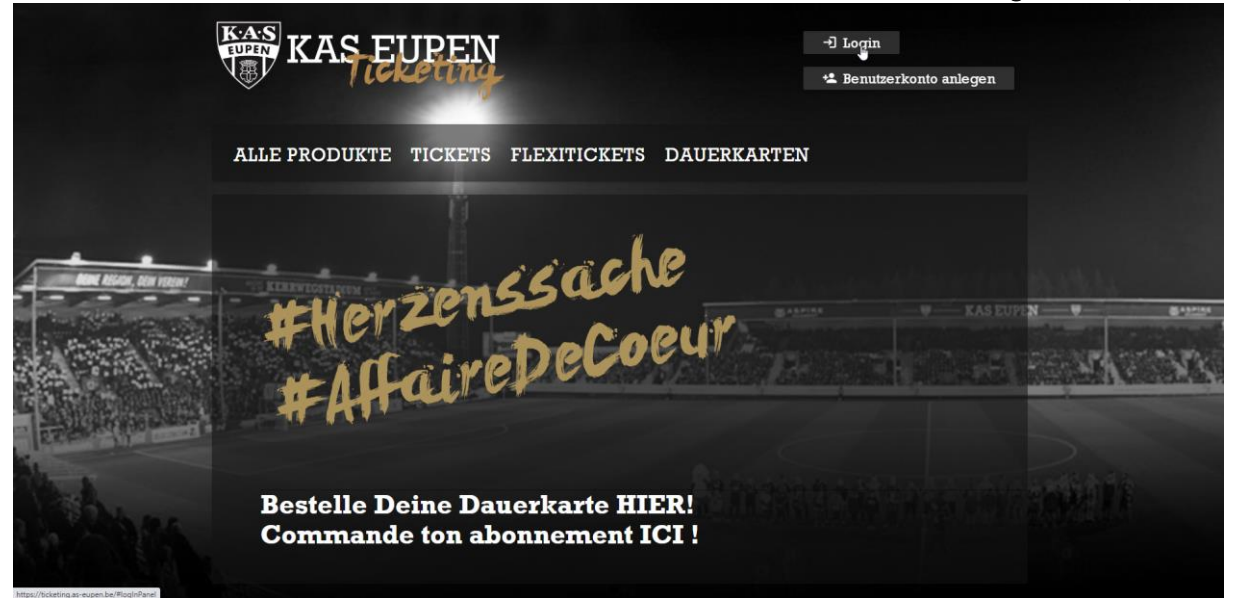

## 2. Begegnung auswählen

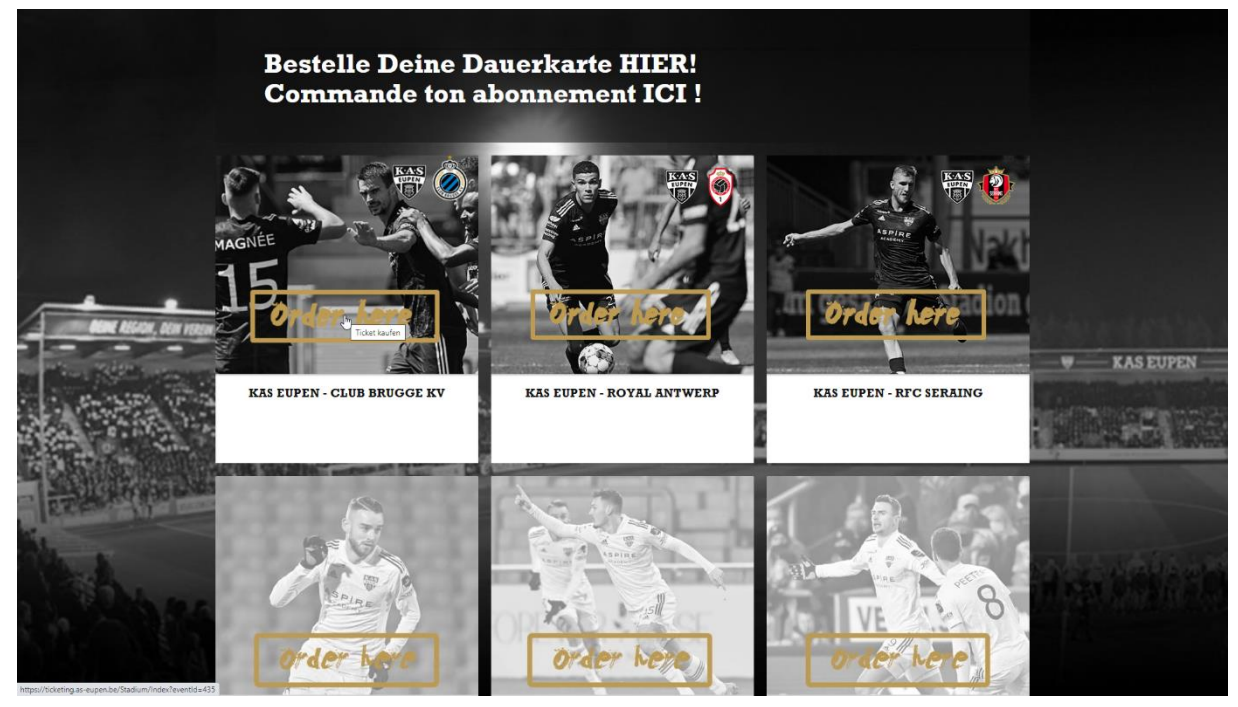

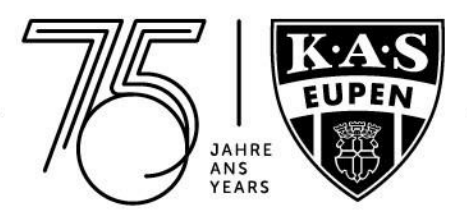

3. Bereich im Stadionplan auswählen, wo Du auch Dein FlexiTicket gewählt hast (Beispiel hier: T1bis)

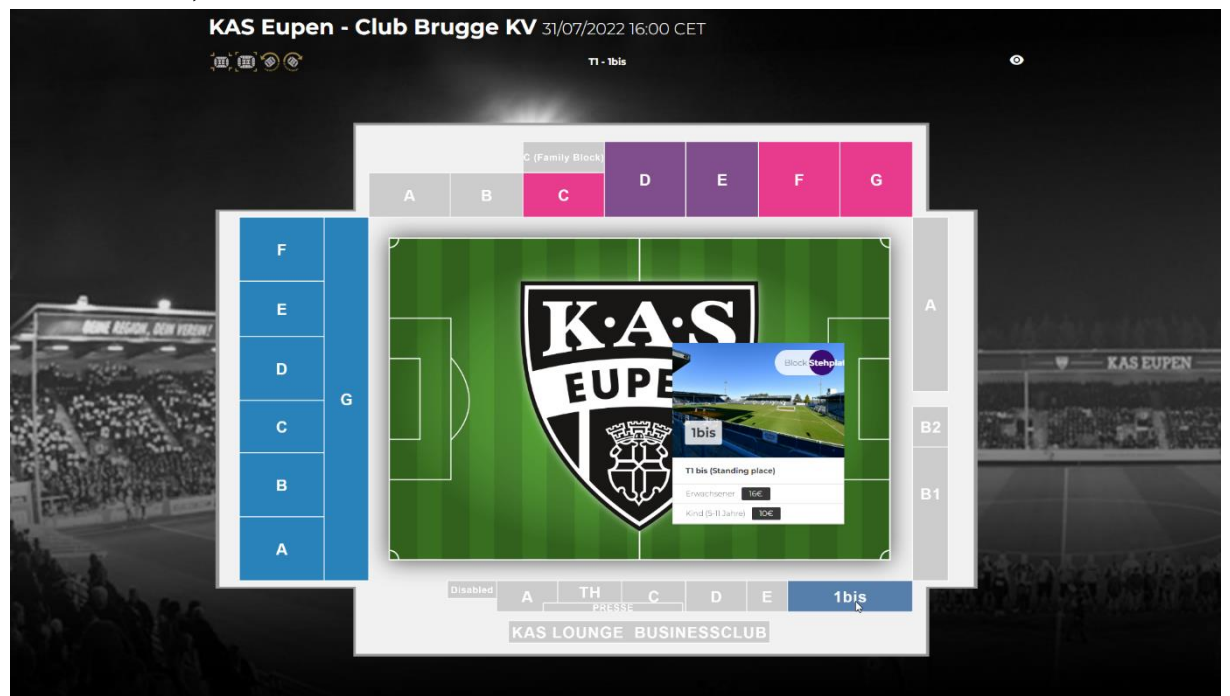

4. Steh-bzw. Sitzplatz auswählen und dem Warenkorb hinzufügen, korrekte Preiskategorie auswählen.

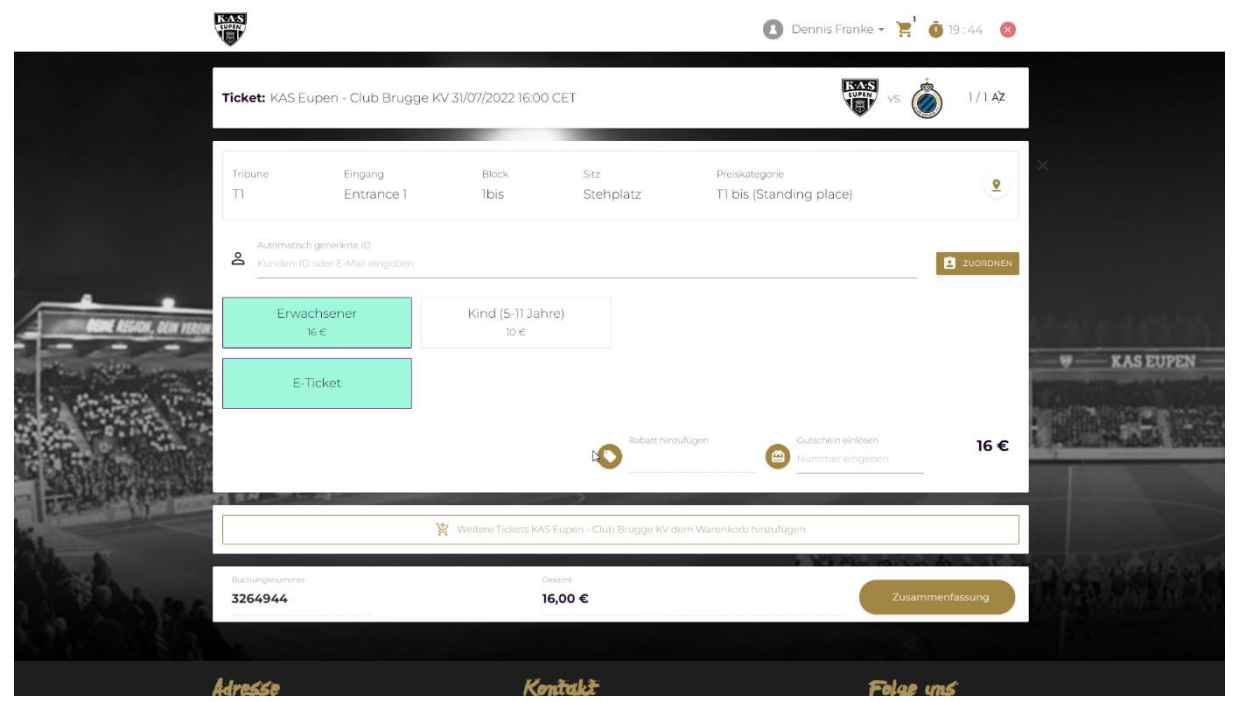

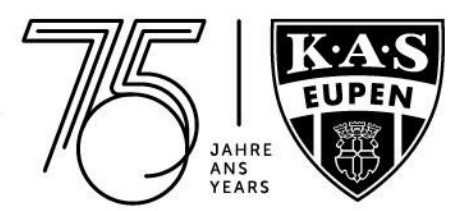

5. Personalisierung durchführen: Rechts auf "**ZUORDNEN**" klicken", Deine Kunden-ID sowie Dein Name werden automatisch in dem Feld "Automatisch generierte ID" hinzugefügt.

|                       |                                                         |                        |                           |                           | Dennis Franke 🔹                          | ິຊີ່ 🧿 13 : 29 🛛 🛞   |                 |  |  |
|-----------------------|---------------------------------------------------------|------------------------|---------------------------|---------------------------|------------------------------------------|----------------------|-----------------|--|--|
|                       | Ticket: KAS Eupen - Club Brugge KV 31/07/2022 16:00 CET |                        |                           |                           | ¥₩ vs 🔬 1/1 AZ                           |                      |                 |  |  |
|                       | Tribûne E<br>TI E                                       | ngang<br>ntrance 1     | Block<br>1bis             | Sitz<br>Stehplatz         | Preiskategorie<br>∏ bis (Standing place) | <u>•</u>             | ×               |  |  |
|                       | Automatisch generier<br>Kunden-ID oder E-M              | e ID<br>fail eingeben: |                           |                           |                                          | Dennis Franke (22094 | 750)            |  |  |
| Bane Assess, New York | Erwachsene<br>16 €                                      | r                      | Kind (5-11 Jahre)<br>10 € |                           |                                          | Ţ.                   | Adverticità)    |  |  |
|                       | E-Ticket                                                |                        |                           |                           |                                          |                      | KASEUPEN        |  |  |
|                       |                                                         |                        |                           | Rabatt hinzufüge          | n Gutschein einlösen<br>Nummer eingeben  | 16 €                 | ARTIN DEL TRADE |  |  |
| Receive State         |                                                         | j                      | YWeitere Tickets KAS Eupe | en - Club Brugge KV dem V | /arenkorb hinzufügen                     |                      |                 |  |  |
| Stephers.             | Buchungsnummer<br>3264944                               |                        | Gestint<br>16,00          | €                         |                                          | Zusammenfassung      | A SA DE MARTIN  |  |  |
|                       | Adresse                                                 |                        | Konta                     | k <del>t</del>            | R                                        | lae uns              |                 |  |  |

Falls Du für einen weiteren FlexiTicket-Inhaber ein Tagesticket buchen möchtest, gehe genauso vor. Hier erscheinen alle bereits mit Deinem Konto verknüpften Personen, die Du auch unter "**Mein Konto**" und "**Freunde & Familie**" wiederfindest. Dort kannst Du sie mithilfe der Kunden-ID oder E-Mail-Adresse hinzufügen. Dein Gegenüber muss die Anfrage dann nur noch bestätigen.

|                                                                                                    | <b></b>                                                                       | Donnis Franke *                                                                                                    |                                      |
|----------------------------------------------------------------------------------------------------|-------------------------------------------------------------------------------|----------------------------------------------------------------------------------------------------|--------------------------------------|
|                                                                                                    | Dennis Franke (2009/750) +                                                    | - OPTIONESS                                                                                                    |                                      |
|                                                                                                    | R MEIN KONTO                                                                  | X VERFUGBARE PRODUKTE KAUFEN                                                                                                    |                                      |
|                                                                                                    | FlexiTicket                                                                   | 📫 Har attive                                                                                                    |                                      |
|                                                                                                    | Vertexcs<br>Filex/Dicket 2022/2023 - Tibis<br>R Parc<br>Envectosener   Adulte | Denis Franke (2094/36)                                                                                                    |                                      |
|                                                                                                    |                                                                               | Ø                                                                                                    |                                      |
|                                                                                                    | Karten                                                                        | Hur al-bio Tritult becarstithened Designation                                                                                                    |                                      |
| ANN ABGON, DEM VIDEM!                                                                                                    | Tickets                                                                       | • For serve                                                                                                    | A. A. Landon Halt Star B. B. S. Star |
| and the second second se | III Du hast noch laine Tickets                                                |                                                                                                    | WASHING W- KAS EUPEN                 |
| en ser of set of the set                                                                                                    | Dauerkarten                                                                   | 📖 har idetee                                                                                                    |                                      |
|                                                                                                    | Waren                                                                         | an 🕲 har anna                                                                                                    |                                      |
|                                                                                                    | III Du heet keine Produkte                                                    |                                                                                                    |                                      |
|                                                                                                    | Freunde & Familie                                                             | E Mathandan 63 ala Pisandas                                                                                                    |                                      |
| 10 the sec                                                                                                    |                                                                               | Manto Labora - Manto Labora - Manto | THE SOLE OF COMPANY                  |
|                                                                                                    |                                                                               |                                                                                                    |                                      |

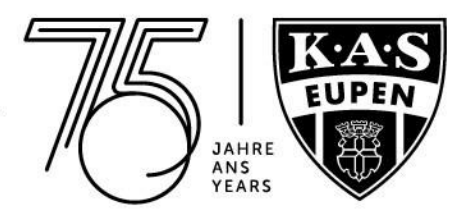

6. Unten auf "**Rabatt hinzufügen**" klicken,

|                         |                                                         |                       |                           |                              | 🚺 Dennis Franke 👻 🚬                         | 19:30 🔇      |              |
|-------------------------|---------------------------------------------------------|-----------------------|---------------------------|------------------------------|---------------------------------------------|--------------|--------------|
|                         | Ticket: KAS Eupen - Club Brugge KV 31/07/2022 16:00 CET |                       |                           |                              | VS                                          | )/1 AZ       |              |
|                         | Tribüne<br>TI                                           | Eingang<br>Entrance 1 | Block<br>1bis             | <sub>Sitz</sub><br>Stehplatz | Preiskategorie<br>T1 bis (Standing place)   | ۲            | ×            |
|                         | Automatisch<br>22094750                                 | generierte ID         |                           | Benutzer<br>D****5 F***      | *e                                          |              |              |
| Hand History, Day Hores | Erwad                                                   | :hsener<br>s€         | Kind (5-11 Jahre)<br>10 € |                              |                                             |              | the entering |
| C. P. MER. P. S.        | E-T                                                     | icket                 |                           |                              |                                             |              | ₩ KAS EUPEN  |
|                         |                                                         |                       |                           | Rabatt hinz                  | rügen Gutschein einlösen<br>Nummer eingeben | 16 €         |              |
| THE REAL PROPERTY OF    |                                                         |                       | 별 Weitere Tickets KAS Eup | en - Club Brugge KV d        | em Warenkorb hinzufügen                     |              |              |
| A Banas                 | Buchungsnummer<br>3264888                               |                       | Gesarr<br>16,00           | )€                           | Zus                                         | ammenfassung | A SALANA     |
|                         |                                                         |                       |                           |                              |                                             |              |              |
|                         | Adresse                                                 |                       | Konta                     | ukt -                        | Folg                                        | e uns        |              |

## Dein FlexiTicket-Produkt auswählen und auf "ANWENDEN" klicken.

| ę                     |                                               |                                     | 🚺 Dennis Franke 🗸 🎽 🗿 19                         | : 15 🛛 😒 |           |  |
|-----------------------|-----------------------------------------------|-------------------------------------|--------------------------------------------------|----------|-----------|--|
|                       | Ticket: KAS Eupen - Clu<br>I<br>Tribune Einge |                                     | vs 🙆 1                                           | 1/1 AZ   | ×         |  |
|                       | Automatisch generierte (D<br>22094/750        |                                     | Bendon<br>D <sup>ans</sup> Spring                |          |           |  |
| And Hilling, New York | Erwachsener<br>16 C<br>E-Ticket               | kind (5.11 Jahre)<br>10 C           |                                                  |          | KAS EUPEN |  |
|                       |                                               | 管 Weitere Tickets (AG Eucen - Cuck) | Prost Hon Auger<br>Pentiticket 2022/2023 - TDIS: | 0€       |           |  |
| a state               | Bachlungenummer<br>3264888                    | Comm<br>0,00 €                      | Zusammenfa                                       | ssung    |           |  |
| 4                     | dresse                                        | Kontakt                             | Folge und                                        |          |           |  |

Nun ist Dein Tagesticket für das gewünschte Spiel gratis.

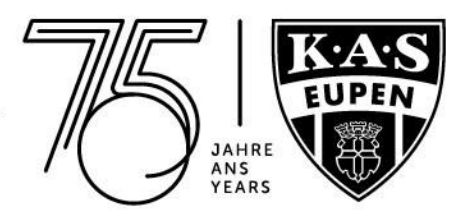

## 7. Unten rechts auf "Zusammenfassung" und "TRANSAKTION ABSCHLIESSEN" klicken

|               |                                                         | Zusammenfassu    | ng der Buchung                                  |                    |         |                                      |                               |  |  |  |  |  |
|---------------|---------------------------------------------------------|------------------|-------------------------------------------------|--------------------|---------|--------------------------------------|-------------------------------|--|--|--|--|--|
|               |                                                         | Reservierungstyp | Name                                            | Preis Narrie       | Anzahl  |                                      |                               |  |  |  |  |  |
|               |                                                         | Ticket           | KAS Eupen - Royal Antwerp                       | Erwachsener        | 1       | 0,00 €                               |                               |  |  |  |  |  |
|               |                                                         | Gesamt           |                                                 |                    | 1       | 0,00 €                               |                               |  |  |  |  |  |
|               |                                                         |                  |                                                 | 186A               |         |                                      |                               |  |  |  |  |  |
|               | RealTacket 2022(2023 - Tible 🙆 harmonic elinguister 0 C |                  |                                                 |                    |         |                                      |                               |  |  |  |  |  |
| A Contraction | 1 1 2 3                                                 |                  |                                                 | 1.7/32             |         |                                      | and the set of the second set |  |  |  |  |  |
|               |                                                         |                  |                                                 |                    |         |                                      |                               |  |  |  |  |  |
|               | Buthungsnummer<br>3264954                               |                  | Cestimt.<br>0,00 €                              |                    | Zusa    |                                      |                               |  |  |  |  |  |
|               |                                                         |                  |                                                 |                    |         |                                      | Galariania.                   |  |  |  |  |  |
|               | AFD Eupen AG<br>Hütte 79<br>4700 Eupen                  |                  | Kontakt                                         |                    | Folge u |                                      |                               |  |  |  |  |  |
|               |                                                         |                  | tel: +32(0) 87 56<br>Website: <del>www.</del> a | 1377<br>s-eupen.be |         | f Facebook<br>♥ Twitter<br>■ YouTube |                               |  |  |  |  |  |

Danach erhältst Du Dein(e) Ticket(s) per E-Mail. Alle weiteren Infos zum Spieltag findest Du dann dort in der Buchungsbestätigung.

|              |                                                 |                                          |                              | 🚺 Dennis Franke 🗸                            |                        |                                     |              |                         |      |           |
|--------------|-------------------------------------------------|------------------------------------------|------------------------------|----------------------------------------------|------------------------|-------------------------------------|--------------|-------------------------|------|-----------|
|              | Buchungs                                        | details #326                             | 54949                        |                                              |                        |                                     |              |                         |      |           |
|              | Buch                                            | ungsstatus                               | Besteller<br>🖸 Dennis Franke | Verkaufsstelle<br>Online (N / A)             |                        |                                     |              |                         |      |           |
|              |                                                 |                                          | A Reservice ungstyp          | SORTIEREN                                    |                        | 1                                   | NERUNTERLADE | N Pros                  | - 22 |           |
|              | 00                                              | Komplett                                 | Ticket                       | KAS Eupen - Clu                              | ib Brugge KV           | Erwachsener                         | 1            | 0,00 €<br><b>0,00 €</b> | -    |           |
|              | 2022                                            | -07-19162626                             | 62/22                        |                                              |                        |                                     | KAS          | Å 1/1                   |      | KAS EUPEN |
|              |                                                 | - Club Brugge KV 31                      | 707/2022 16:00 CE            |                                              | 1999 (m. 19            |                                     |              | (2) 1/1                 |      |           |
| - ALLER HOLD | Tribūne<br>Tī                                   | Eingang<br>Entrance 1                    | Block<br>Ibis                | <sup>Sitz</sup><br>Stehplatz                 | Preiskate<br>T1 bis (S | <sup>igorie</sup><br>Standing place | 1            | 2                       |      |           |
| Ale Anna     | Automatisch generi<br>22094750                  | erte ID                                  |                              | Ben<br>D**                                   | .rtzer<br>**s F****e   |                                     |              |                         |      |           |
|              | Preiskategorie Ver<br>Buchungsnummer<br>3264949 | sandart Ticketnummer<br>Betrag<br>0.00 € | Im Auftrag (Segmentrat       | zusatzli (E)<br>Zusatzliche Gebühr<br>0.00 € | zur Transaktion        | Cesamt<br>0.00 €                    |              | 164                     |      |           |
|              |                                                 |                                          |                              |                                              |                        |                                     |              |                         |      |           |

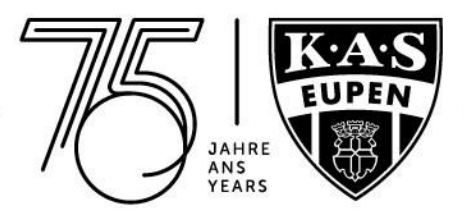

 $Deine \ gebuchten \ Tickets \ findest \ Du \ jederzeit \ unter \ , \ Meine \ Transaktionen ``$ 

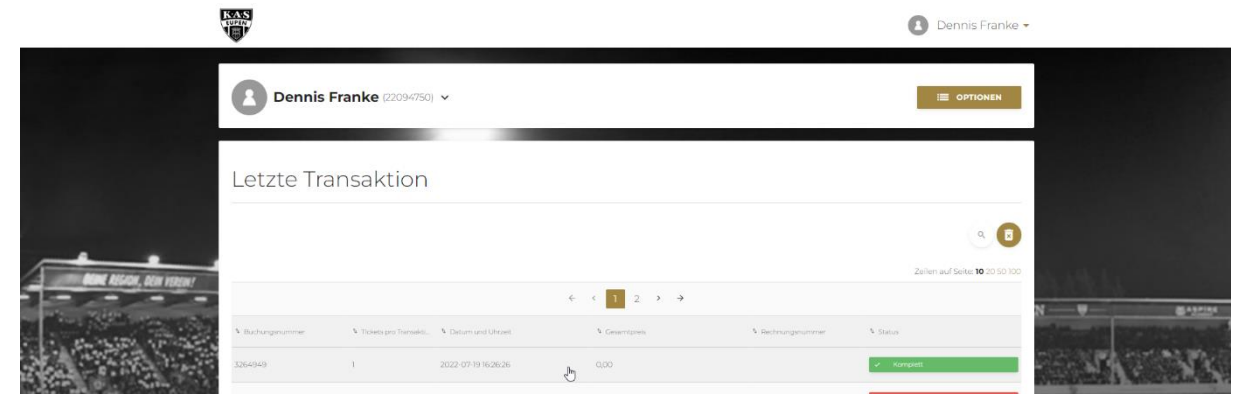

Wir sehen uns im Kehrwegstadion. Bis bald!!

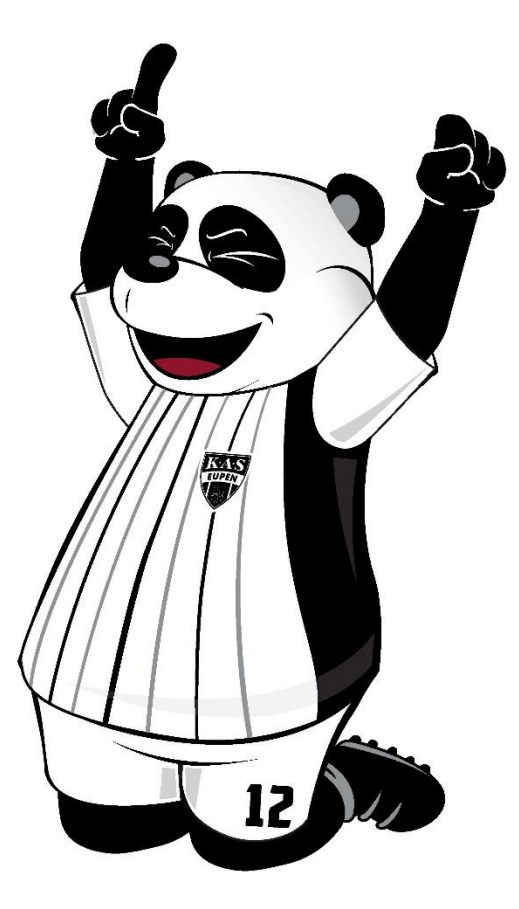